Il programma permette la gestione delle scritture di un singolo , che sia l'ente o una partecipata

Appena entreremo nella pagina ci ritroveremo in **questa** schermata:

| V Riporta SI V |           |           |       |         |
|----------------|-----------|-----------|-------|---------|
| Prospetto      | Struttura | Prospetto | Segno | Importo |
|                |           |           |       |         |
|                |           |           |       |         |
|                |           |           |       |         |
|                |           |           |       |         |
|                |           |           |       |         |
|                |           |           |       |         |
|                |           |           |       |         |
|                |           |           |       |         |
|                |           |           |       |         |
|                |           |           |       |         |
|                |           |           |       |         |
|                |           |           |       |         |
|                |           |           |       |         |
|                |           |           |       |         |
|                |           |           |       |         |
|                |           |           |       |         |
|                |           |           |       |         |
|                |           |           |       |         |
|                |           |           |       |         |
|                |           |           |       |         |
|                |           | Fie 🕈     |       |         |
|                |           |           |       |         |
|                |           |           |       |         |
|                |           | + * 0 0   |       |         |

In altro a sinistra troveremo due campi dove l'utente potrà selezionare le informazioni.

In fondo troveremo una piccola icona:

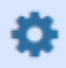

Se cliccata si potrà configurare la tabella

## **PRE-CONSOLIDAMENTO: SCRITTURE LIBERE (Note e File)**

In fondo troveremo 2 altri campi compilabili:

| 4    |                      | •                                                       |
|------|----------------------|---------------------------------------------------------|
|      |                      | Saldo Dare : 0,0<br>Saldo Avere: 0,0<br>Differenza: 0,0 |
| •    |                      | Visualizzati 1 - 1 di 1                                 |
|      | File 🕈               |                                                         |
| Note |                      |                                                         |
|      |                      |                                                         |
|      | + @ <sup>(2)</sup> 0 |                                                         |
|      |                      |                                                         |

- 1. Note si potranno scrivere delle note
- 2. File l'utente in questa schermata troverà una serie di pulsanti

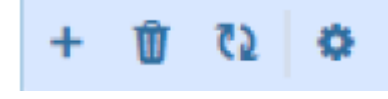

Last update: 2024/06/27 pre-consolidamento:scritture\_libere https://wiki.nuvolaitalsoft.it/doku.php?id=pre-consolidamento:scritture\_libere&rev=1719484773 10:39

Da sinistra a destra:

- 1. Aggiungi un file
- 2. Cancella un file
- 3. Aggiorna la griglia
- 4. Configura la tabella

A destra della schermata troveremo una bottoniera:

| + [F2] Aggiungi Riga |
|----------------------|
| 🛍 [F6] Cancella Riga |
| 🗎 [F3] Registra      |

- 1. Aggiungi Riga : Verrà aggiunta una nuova riga
  - 1. Cancella Riga: Cancella una riga selezionata
  - 2. Registra : Finalizza la registrazione e controlla il quadramento del conto

## PRE-CONSOLIDAMENTO: SCRITTURE LIBERE (Aggiungi Riga)

Cliccando il tasto "Aggiungi Riga" o **F2** si aggiungerà un elemento alla griglia, da qui sarà possibile selezionare il tipo di prospetto, la riga di struttura il segno (D dare o A Avere) il valore di importo da imputare alla riga. Sul pie di pagina della tabella sarà possibile vedere i totali delle righe inserite.

Una volta finita la scrittura si potrà premere il bottone "Registra" questo permetterà il salvataggio delle scritture appena inserite. NB. se il valore in dare non sarà equivalente a quello in avere il programma bloccherà il salvataggio notificando la differenza.

Il bottone Prospetto permette la selezione del prospetto dalla anagrafica dei prospetti

1. Cliccando l'icona 🤒 si aprirà un menu per selezionare il tipo:

**v** 

0,00

| Elenco Prospetti |                                               |  |  |  |  |  |
|------------------|-----------------------------------------------|--|--|--|--|--|
| Codice 💠         | Descrizione                                   |  |  |  |  |  |
|                  |                                               |  |  |  |  |  |
| 04               | STATO PATRIMONIALE ATTIVO CONSOLIDATO         |  |  |  |  |  |
| 05               | STATO PATRIMONIALE PASSIVO CONSOLIDATO        |  |  |  |  |  |
| 06               | CONTO ECONOMICO CONSOLIDATO                   |  |  |  |  |  |
|                  |                                               |  |  |  |  |  |
|                  |                                               |  |  |  |  |  |
|                  |                                               |  |  |  |  |  |
|                  |                                               |  |  |  |  |  |
|                  |                                               |  |  |  |  |  |
|                  |                                               |  |  |  |  |  |
|                  |                                               |  |  |  |  |  |
|                  |                                               |  |  |  |  |  |
|                  |                                               |  |  |  |  |  |
|                  |                                               |  |  |  |  |  |
|                  |                                               |  |  |  |  |  |
|                  |                                               |  |  |  |  |  |
|                  |                                               |  |  |  |  |  |
|                  |                                               |  |  |  |  |  |
|                  |                                               |  |  |  |  |  |
| 4                | •                                             |  |  |  |  |  |
| 1                | 🗷 < Pagina 🚹 di 1 🔅 🖻 Visualizzati 1 - 3 di 3 |  |  |  |  |  |
|                  |                                               |  |  |  |  |  |

2. il bottone **Struttura Prospetto** permette la selezione della riga di struttura dall'anagrafica dei prospetti Cliccando l'icona si aprirà un menu per selezionare la struttura:

| Elenco St | co Struttura Prospetti           |         |       |       |       |                                                                               |        |                  |
|-----------|----------------------------------|---------|-------|-------|-------|-------------------------------------------------------------------------------|--------|------------------|
| Codice :  | Prospetto                        | Lettera | Rif 1 | Rif 2 | Rif 3 | Descrizione                                                                   | Inizio | Fine             |
|           |                                  |         |       |       |       |                                                                               |        |                  |
| 14        | STATO PATRIMONIALE ATTIVO CONSOL | A       | A.    | 1     |       | A) CREDITI VS.LO STATO ED ALTRE AMMINISTRAZIONI PUBBLICHE PER LA PARTECIPAZIO | 2015   | 2999             |
| 4         | STATO PATRIMONIALE ATTIVO CONSOL | . В     |       |       |       | B) IMMOBILIZZAZIONI                                                           | 2015   | 2999             |
| 4         | STATO PATRIMONIALE ATTIVO CONSOL | . В     | 1     |       |       | Immobilizzazioni immateriali                                                  | 2015   | 2999             |
| 4         | STATO PATRIMONIALE ATTIVO CONSOL | в       | 1     | 1     |       | costi di impianto e di ampliamento                                            | 2015   | 2999             |
| 4         | STATO PATRIMONIALE ATTIVO CONSOL | 8       | 1     | 2     |       | costi di ricerca sviluppo e pubblicita'                                       | 2015   | 2999             |
| 4         | STATO PATRIMONIALE ATTIVO CONSOL | в       | 1     | 3     |       | diritti di brevetto ed utilizzazione opere dell'ingegno                       | 2015   | 2999             |
| 4         | STATO PATRIMONIALE ATTIVO CONSOL | в       | 1     | 4     |       | concessioni, licenze, marchi e diritti simile                                 | 2015   | 2909             |
| 4         | STATO PATRIMONIALE ATTIVO CONSOL | 8       | 1     | 5     |       | avviamento                                                                    | 2015   | 2999             |
| 6         | STATO PATRIMONIALE ATTIVO CONSOL | 8       | 1     | 6     |       | immobilizzazioni in corso ed acconti                                          | 2015   | 2999             |
| 4         | STATO PATRIMONIALE ATTIVO CONSOL | в.      | 1     | 9     |       | aitre                                                                         | 2015   | 2999             |
| 4         | STATO PATRIMONIALE ATTIVO CONSOL | . В     |       |       |       | İmmobilizzazioni materiali                                                    | 2015   | 2999             |
| 6         | STATO PATRIMONIALE ATTIVO CONSOL | 8       |       | 1     |       | Beni demaniali                                                                | 2015   | 2999             |
| 4         | STATO PATRIMONIALE ATTIVO CONSOL | в.      |       | 1.1   |       | Terreni                                                                       | 2015   | 2999             |
| 4         | STATO PATRIMONIALE ATTIVO CONSOL | в       |       | 1.2   |       | Fabbricati                                                                    | 2015   | 2999             |
| 4         | STATO PATRIMONIALE ATTIVO CONSOL | в       |       | 1.3   |       | Infrastrutture                                                                | 2015   | 2999             |
| 4         | STATO PATRIMONIALE ATTIVO CONSOL | 8       | 1     | 1.9   |       | Altri beni demaniali                                                          | 2015   | 2999             |
| 4         | STATO PATRIMONIALE ATTIVO CONSOL | в       |       | 2     |       | Altre immobilizzazioni materiali (3)                                          | 2015   | 2999             |
| 4         | STATO PATRIMONIALE ATTIVO CONSOL | . В     | 11    | 2.1   |       | Terreni                                                                       | 2015   | 2999             |
| 4         | STATO PATRIMONIALE ATTIVO CONSOL | в       |       | 2.1   | a     | di cui in leasing finanziario                                                 | 2015   | 2999             |
| ,         |                                  |         |       |       | н. н  | Pagina 1 di 1 H H                                                             | Visue  | lizzati 1 - 71 / |

From: https://wiki.nuvolaitalsoft.it/ - wiki

Permanent link: https://wiki.nuvolaitalsoft.it/doku.php?id=pre-consolidamento:scritture\_libere&rev=1719484773

Last update: 2024/06/27 10:39

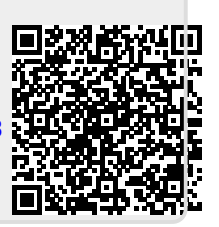